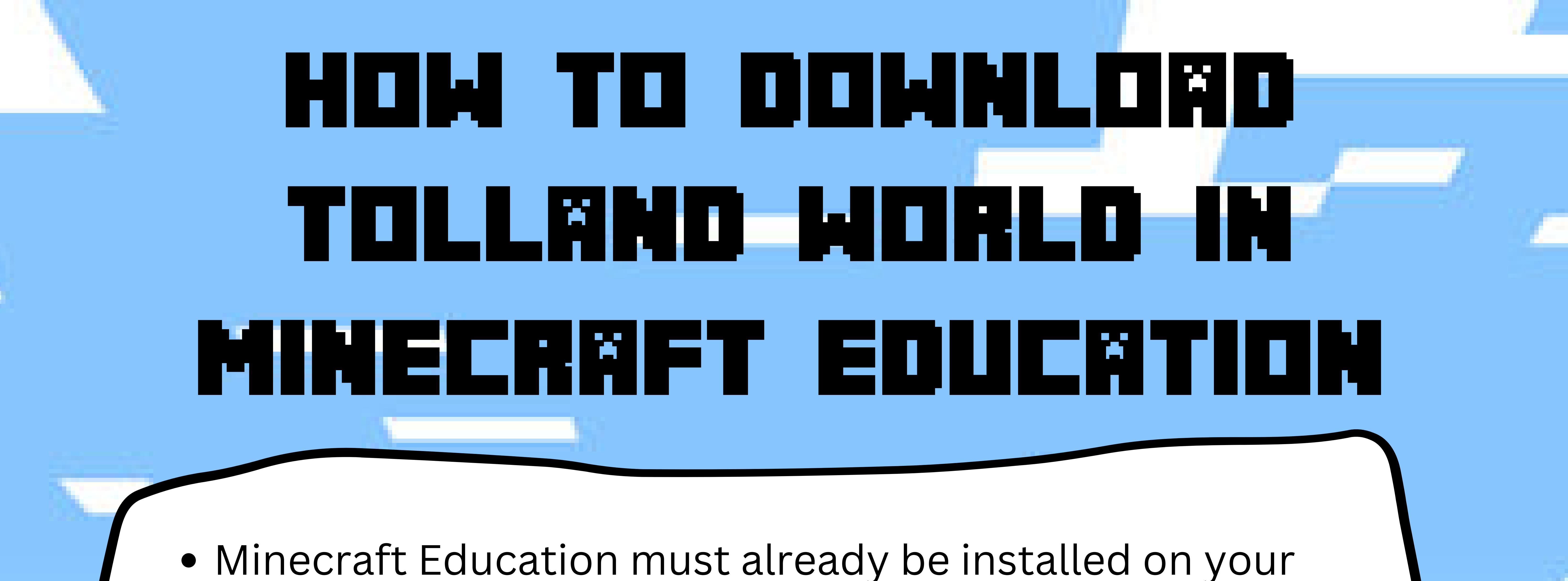

J

## device.

- Go to https://www.worldofminecraft.com.au/tollandteachers
- Scroll to the bottom of the page and click on "Tolland Minecraft Education"

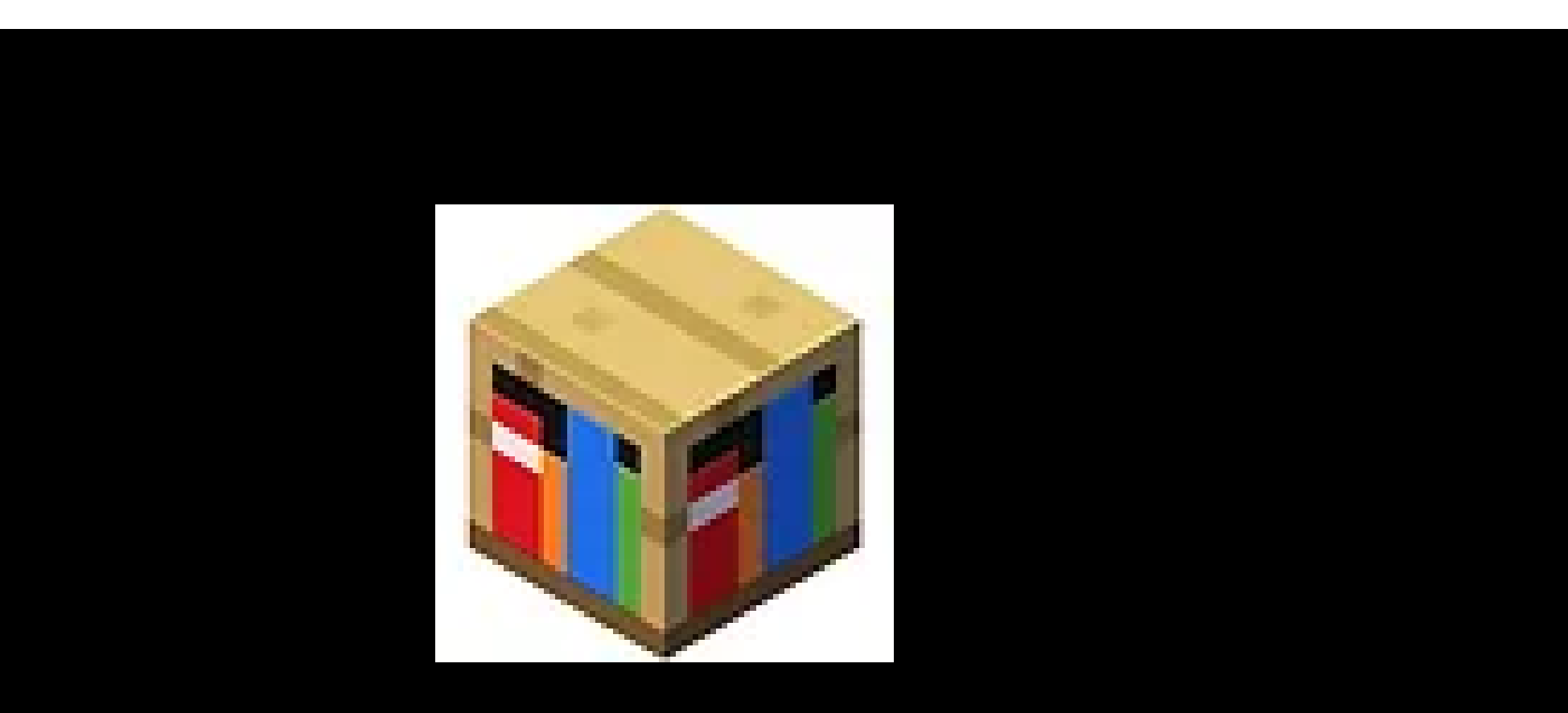

**Tolland Minecraft Education** 

## Click on "Download"

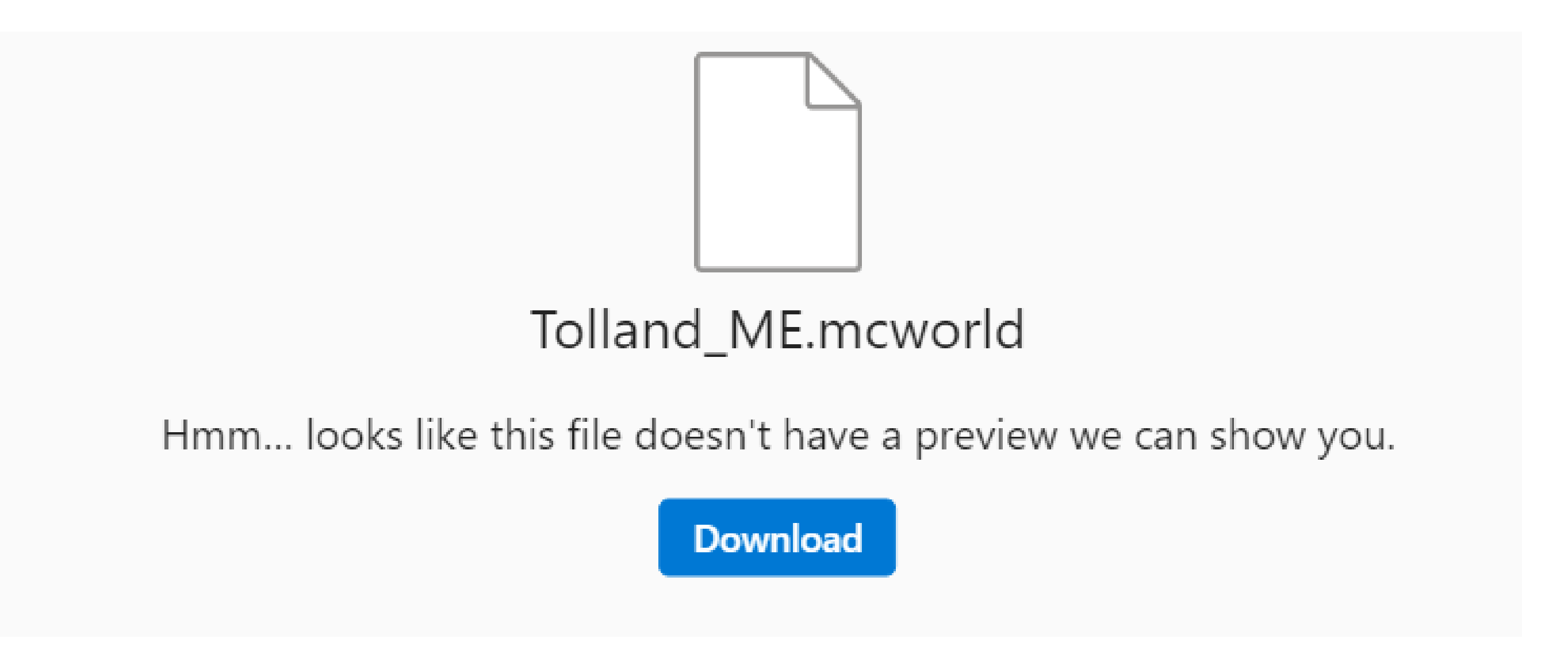

- On your laptop, locate the file and double click to open/launch
- Minecraft Education should open with the "Tolland World" ready to be used.

If you are unable to download the world, Noelene will be able to assist on the morning of your workshop. Noelene will be located in the library.

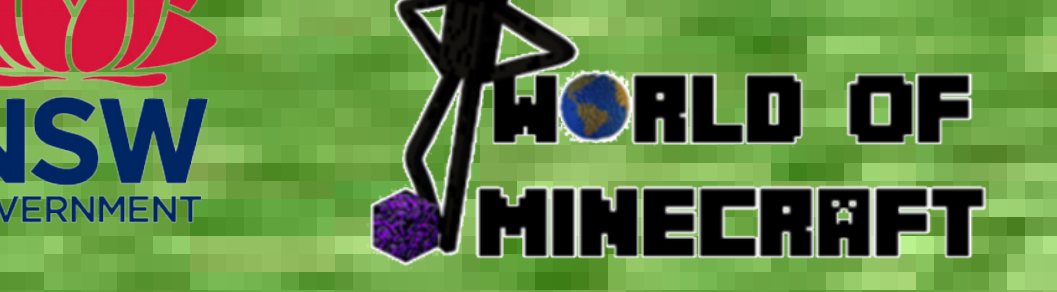